如何提高光驱的运行速度计算机等级考试 PDF转换可能丢失 图片或格式,建议阅读原文

https://www.100test.com/kao\_ti2020/644/2021\_2022\_E5\_A6\_82\_ E4 BD 95 E6 8F 90 E9 c98 644155.htm 时下各种各样的学习 游戏软件琳琅满目,这往往使我们不禁要先用之、玩之而 后快。但很多软件只发行光盘版,所以我们要想痛快地使用 这些软件还必须借助于光盘驱动器,也称之为光驱。目前, 光驱作为外存储器已被用户广泛使用,它具有存储容量大、 使用速度快、容易维护等优点。但是不可否认的是,光驱是 一种外置式的设备,计算机在访问光驱中的内容时,可能会 由于主观或者客观方面的原因,导致访问的速度下降,那么 我们有没有办法来提高光驱的运行速度呢?下面,笔者就提 供两则解决问题的方法,以供大家参考。1、让光驱处于32位 工作模式我们知道,如果光驱处于MS-DOS兼容模式下工作 时,其运行速度要比在32位模式下工作的速度要慢得多。有 网友说,既然是这样的话,就让光驱直接处于32位工作模式 下。话是这样讲,不过光驱在实际运行的过程中,可能会出 现各种意外原因,例如计算机不小心受病毒感染或加载了某 些实模式驱动程序等,这些故障都有可能使光驱工作在MS - DOS兼容模式下,这就是我们经常发现计算机在运行一段 时间后光驱读写速度下降的原因之一。一旦遇到这些故障现 象,我们必须及时把光驱的工作模式修改过来,让它处于32 位工作模式。 具体操作步骤是:首先在windows系统的资源 管理器窗口中,找到系统配置文件config.sys,然后用文本编 辑器打开该文件,删除该文件中的实模式驱动程序,并重新 保存;接着打开"控制面板"操作窗口,用鼠标依次单击"

系统"/"性能"/"文件系统"图标,在弹出的"文件系统 属性"对话框中选择"疑难解答"标签,在该标签下取消" 禁用32位保护模式的磁盘驱动程序"复选框中的勾号。如果 我们发现该标签下的指定选项本来就没有被选取,则说明系 统中的32位磁盘驱动程序已经丢失或出现故障,那么我们可 以按照如下的操作步骤来解决:首先在打开的"控制面板" 操作窗口中,用鼠标依次单击"系统"/"设备管理器"/" 系统设备"/"即插即用BIOS",然后用鼠标选取"删除"按 钮,并选择重新启动计算机。接下来系统将自动运行"添加 新硬件向导 " ,并重新为检测到的硬件安装驱动程序 , 包括 硬盘、软驱和光驱,从而可以恢复磁盘的32位工作模式。不 过,笔者在这里需要提醒大家的是,为新硬件安装驱动程序 时需要Windows9x的安装光盘,但此时系统不会自动支持光 驱的,这就要求我们用户自己必须通过手工的方式来配置 好Config.sys和Autoexec bat文件,在这些系统文件中加入光驱 的驱动程序,或者事先把Windows9x系统源程序直接复制到 计算机中的硬盘上。最后重新启动计算机,上述的设置才能 生效。 2、使用PCI设备实现加速连接 使用硬件配置连接 到PCI总线的设备,不但速度更快,而且不易出问题,具体操 作步骤是:打开"控制面板"窗口,在该窗口中用鼠标依次 单击"系统"/"设备管理器"/"系统设备"/"PCI Bus"/" 属性"/"设置"/"设备列举"/"使用硬件"。如果选定" 使用硬件"之后某些设备无法正常工作,则可选择"使 用BIOS",但它有可能导致系统或设备停止响应。另外要注 意,设置好以后必须在重新启动系统后才能发挥作用。 编辑 特别推荐: 全国计算机等级考试资料下载 全国计算机等级考

试论坛 全国计算机等级考试上机考试应试技巧 百考试题教育 全国计算机等级考试在线测试平台 100Test 下载频道开通,各 类考试题目直接下载。详细请访问 www.100test.com